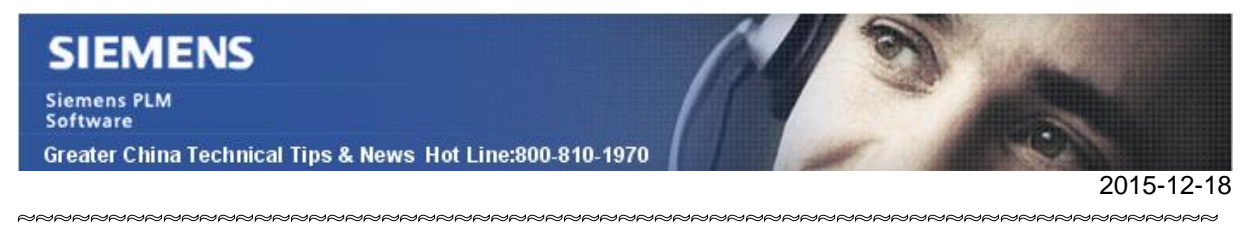

#### Siemens PLM Software 技術技巧及新聞

歡迎流覽《Siemens PLM Software 技術技巧及新聞》,希望它能成為 Siemens PLM Software 技術支援團隊將 Siemens PLM Software 最新產品更新、技術技巧及新聞傳遞給用戶的一種途徑

#### Date: 2015/12/18

#### **NX** Tips

## 1. Synchronize Views 同步視圖

在多視圖佈局顯示狀態下,我們可以通過使用同步視圖(Synchronize Views)選項來同步旋轉、平移、縮放所有視圖。

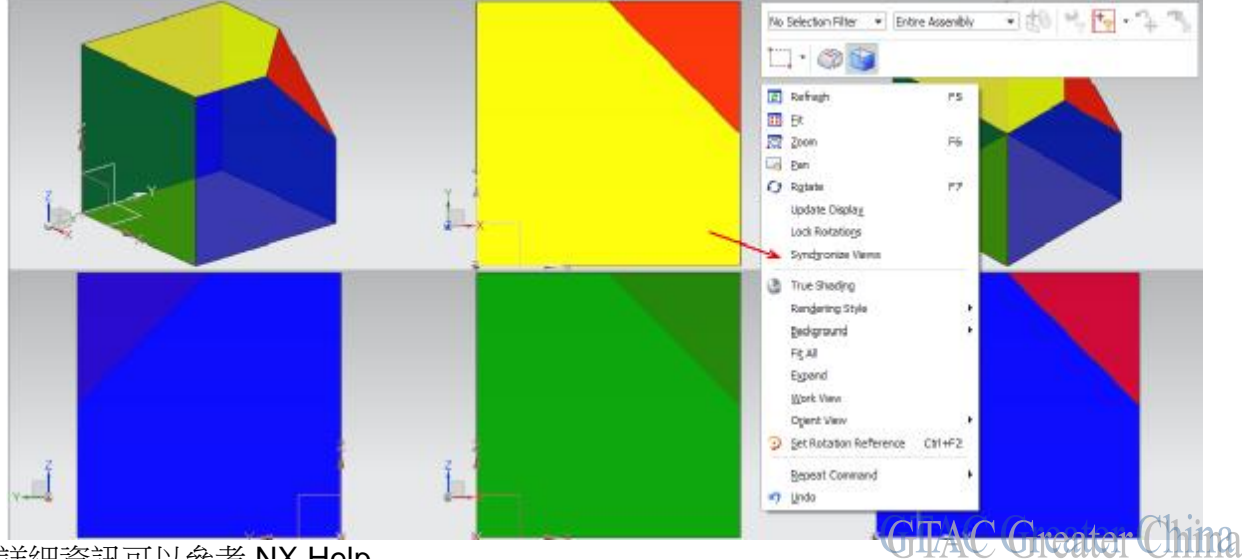

#### 詳細資訊可以參考 NX Help

Homeà Fundamentalsà views and layoutsà view layoutà synchronize views

#### **Teamcenter Tips**

### 2. 如何一次更改多個組件的查找編號

在結構管理器中查看裝配,在裝配中存在多個相同零元件 ID 的元件,但是這些元件使用 不同的查找編號。這些元件應該具有相同的查找編號

示例裝配:

| 000050/A;1-Assy1 (View) - Latest ' | Working - Da | te - "Now"     |         |
|------------------------------------|--------------|----------------|---------|
| bl_indented_title                  | 1            | ol_sequence_no | bl_iten |
| 000050/A;1-Assy1 (View)            |              |                | Item    |
|                                    | 10           |                | Item    |
| 🤧 000051/A;1-Comp1                 | 20           |                | Item    |
|                                    | 30           |                | Item    |
| <mark>洛 000051</mark> /A;1-Comp1   | 40           |                | Item    |
| 3 000052/A;1-Comp2                 | 50           | GTA            | Item    |

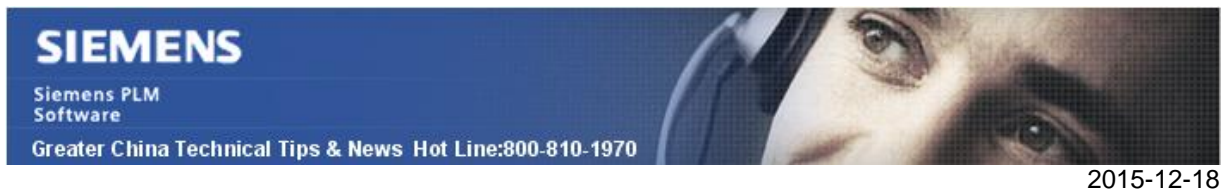

在該示例中,可以看到零元件 ID 為 000051 的元件有 10,20,30 和 40 的查找編號,這些 元件都應使用查找編號 10.

1. 選擇要修改的所有行

| bl_indented_title         |    | bl_sequence_no |
|---------------------------|----|----------------|
| 🤧 000050/A;1-Assy1 (View) |    |                |
|                           | 10 |                |
|                           | 20 |                |
|                           | 30 |                |
|                           | 40 |                |
|                           | 50 | GTAC Gree      |
|                           |    | OTAC SHOW      |

2. 將滑鼠放在選中行上,然後點擊滑鼠右鍵,選擇屬性

| bl_indented_title    | t  | Open BOM View                          |           | • |
|----------------------|----|----------------------------------------|-----------|---|
| 050/A;1-Assy1 (View) | 10 | 🔡 Guided Component Search              |           |   |
| 00051/A;1-Comp1      | 20 | h e i                                  |           |   |
| 00051/A;1-Comp1      | 30 | of cut                                 | Ctri+x    |   |
| 00051/A;1-Comp1      | 40 | Copy                                   | Ctrl+C    |   |
| 00052/A;1-Comp2      | 50 | Paste                                  | Ctrl+V    |   |
|                      |    | Revert Edit                            |           |   |
|                      |    | Paste Property                         |           |   |
|                      |    | 🔄 Set In Context                       |           |   |
|                      |    | 💿 Remove In-Context Override           |           |   |
|                      |    | 😽 Show/Hide In-Context BOM Line        |           |   |
|                      |    | ➢ Expand                               |           |   |
|                      |    | Expand Below                           |           |   |
|                      |    | Expand Below                           |           |   |
|                      |    | Collapse Below                         |           |   |
|                      |    | Generate Report                        |           |   |
|                      |    | Send an Instant Message to Owning User |           |   |
|                      |    | Open with                              |           | • |
|                      |    | Send To                                |           | + |
|                      |    | Check-In/Out                           |           | • |
|                      |    | 😢 Refresh                              | F5        |   |
|                      |    | Properties On Relation                 |           |   |
|                      |    | 🖆 Properties                           | Alt+Enter |   |
| 😂 🔍 🤸 🛃              |    | Project                                |           | • |

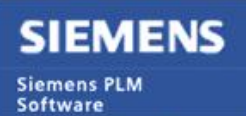

Greater China Technical Tips & News Hot Line:800-810-1970

3. 滑動下拉選項條,直到選中特定的修改列 bl\_sequence\_no 使用 CTRL+滑鼠左鍵選擇這些儲存格

| Dem Revelues Bit rev_owning_project bij sequence_no bij sequence_no bij se | Х 🗸 Р    | L_sequence_no =    | 0                     |                |                 |                   |        |        |
|----------------------------------------------------------------------------------------------------|----------|--------------------|-----------------------|----------------|-----------------|-------------------|--------|--------|
| t_des: bl_rev_dojent_namie bl_rev_owning_project bl_sequence_no bl_signal_walus bl_sedovitute_lat bl_usa<br>Campi 10 4a-th<br>Campi 20 eacth<br>Compi 30 eacth<br>Compi 40 each                                                                                                    | DOMLINIS | 185 Reveales       |                       |                |                 |                   |        |        |
| Campi 10 each<br>Compi 20 each<br>Compi 00 each<br>Compi 60 each                                                                                                    | t_desc   | bl_rev_object_name | bl_tex_owning_project | bl_sequence_no | bl_signal_value | bi_substitute_lat | bl_uom | bl_use |
| Compl 20<br>Compl 20<br>Compl 20<br>Compl 40<br>each                                                                                                    |          | Compil             | 1)                    | 10             |                 |                   | each   |        |
| Compi each<br>Compi each<br>each                                                                                                    |          | Compil             |                       | 20             |                 |                   | each   |        |
| Compd each                                                                                                    |          | Compil             |                       | 90             |                 |                   | each   |        |
|                                                                                                    |          | Compd              |                       | 40 · ·         |                 |                   | each   |        |
| d                                                                                                    |          |                    |                       |                |                 |                   |        |        |

4. 在該例中,所有的查找編號應該是 10,因此在值欄位為 bl\_sequence\_no'輸入 10,點擊確定按鈕

|          | [sedacace]as = 1    | <u>u</u>                |                |                 |                    |              |        |        |
|----------|---------------------|-------------------------|----------------|-----------------|--------------------|--------------|--------|--------|
| BOMLINES | Den Ravisions       |                         |                |                 |                    |              |        |        |
| t_dest   | bli_rev_object_name | bli_rev_orining_project | bl_sequence_no | bl_signal_value | bl_substitute_list |              | bi_uon | bl_usa |
|          | Compl.<br>Compl.    |                         | a              |                 |                    | each<br>each |        |        |
|          | Compt               |                         | 9<br>0         |                 |                    | each         |        |        |
|          |                     |                         |                |                 |                    |              |        |        |
|          |                     |                         |                |                 |                    |              |        |        |

5. 所有的元件都具有查找编號 10, 結果如下:

| 🛃 *Structure Manager 🗙            |             |                 |      |
|-----------------------------------|-------------|-----------------|------|
| * 000050/A;1-Assy1 (View) - Lates | t Working - | Date - "Now"    |      |
| bl_indented_title                 |             | bl_sequence_no  | bl_i |
| 🥕 000050/A;1-Assy1 (View)         |             | 155 (67 - 2015) | Item |
|                                   | 10          |                 | Item |
|                                   | 10          |                 | Item |
|                                   | 10          |                 | Item |
|                                   | 10          |                 | Item |
| 000052/A;1-Comp2                  | 50          | GTACG           | Item |

**6.** 保存裝配

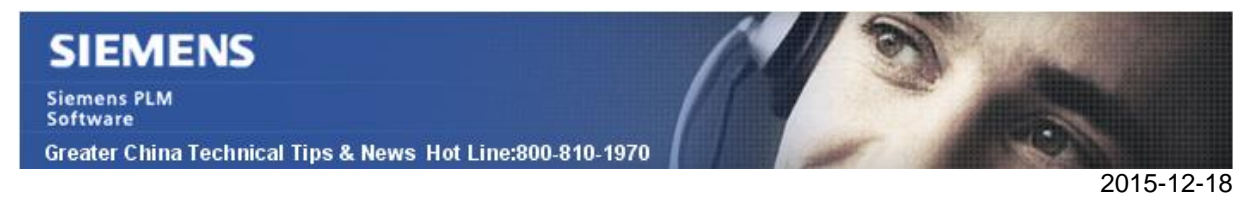

# 3. OTW 用戶端安裝不能連接到分佈伺服器

#### 症狀

用戶端可以 ping 到分佈伺服器,並且可以 telnet 到分佈伺服器的 12099 埠。但是 系統提示連接到分佈伺服器存儲的 IP 位址。檢查分佈伺服器的啟動視窗,發現也是綁定 到存儲的 IP 位址。不是分佈伺服器的機器名或者是 IP 地址。

#### 解決方案

更新分佈伺服器的啟動腳本,讓它綁定到伺服器的機器名<HOSTNAME>。修改分佈伺服器的腳本 start\_server.bat:

已經存在的:

java -cp dist\_server.jar com.teamcenter.install.otw.ds.DistributionServer

更新為:

java -Djava.rmi.server.hostname=<hostname> -cp dist\_server.jar com.teamcenter.install.otw.ds.DistributionServer

請替換<hostname>為分佈伺服器的機器名。

Greater China ME&S Service Team PRC Helpdesk (Mandarin): 800-810-1970 Taiwan Helpdesk (Mandarin): 00801-86-1970 HK Helpdesk (Cantonese): 852-2230-3322 Helpdesk Email: <u>helpdesk cn.plm@siemens.com</u> Global Technical Access Center: <u>http://support.ugs.com</u> Siemens PLM Software Web Site: <u>http://www.plm.automation.siemens.com/zh\_cn/</u> Siemens PLM Software (China) Web Site: <u>http://www.plm.automation.siemens.com/zh\_cn/</u> Me-mail newsletter 僅提供給享有產品支援與維護的Siemens PLM 軟體使用者。當您發現問題或 希望棄訂,請發送郵件至 <u>helpdesk cn.plm@siemens.com</u>聯繫,如棄訂,請在標題列中注明"棄 訂"